### COMMENT AVOIR SES MAILS CEMEA SUR SON TÉLÉPHONE PORTABLE?

Configurer sa messagerie sur son téléphone

1. Télécharger sur mon mobile DAVdroid : pour la gestion de son agenda.

Lancer l'application après installation

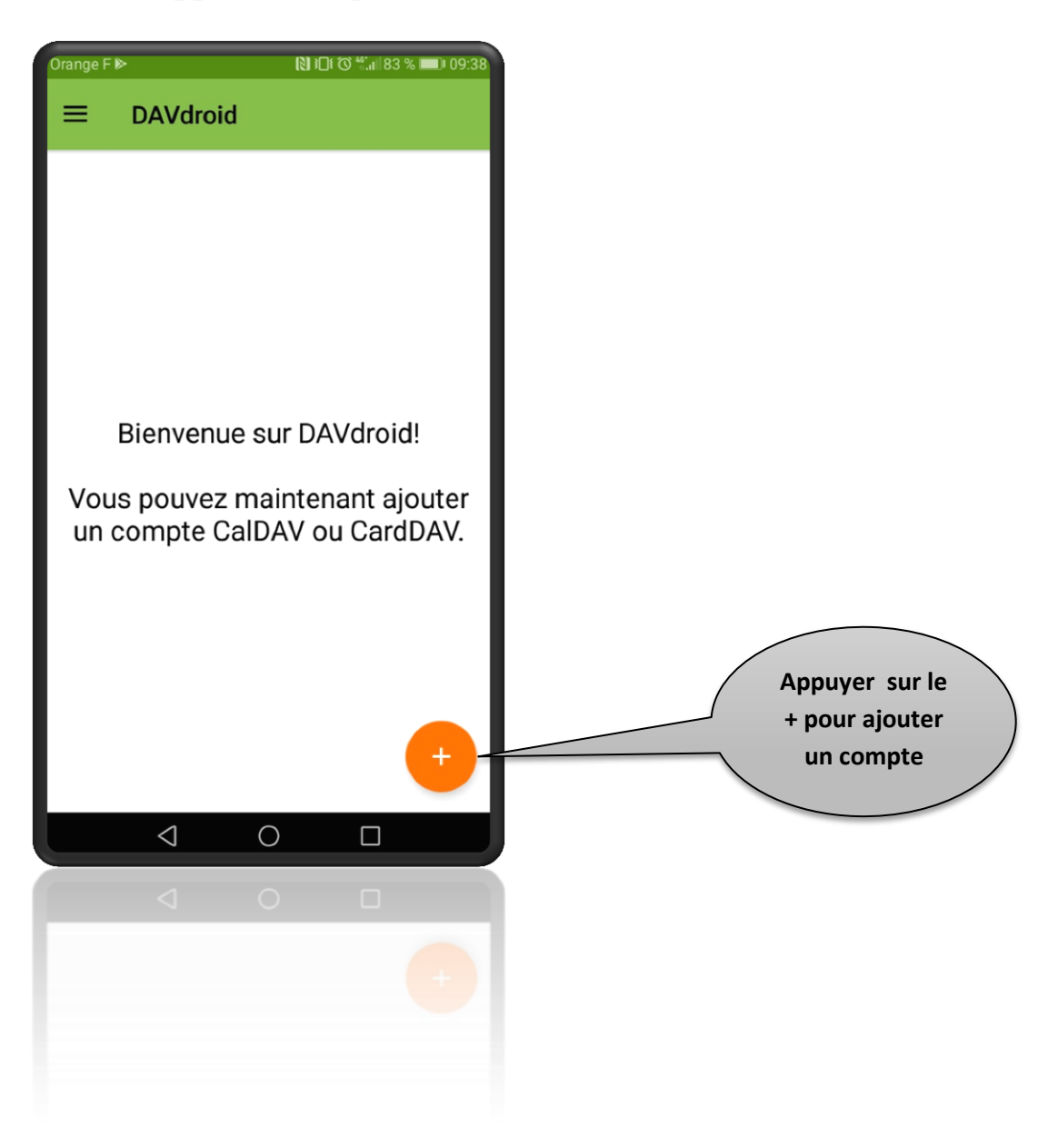

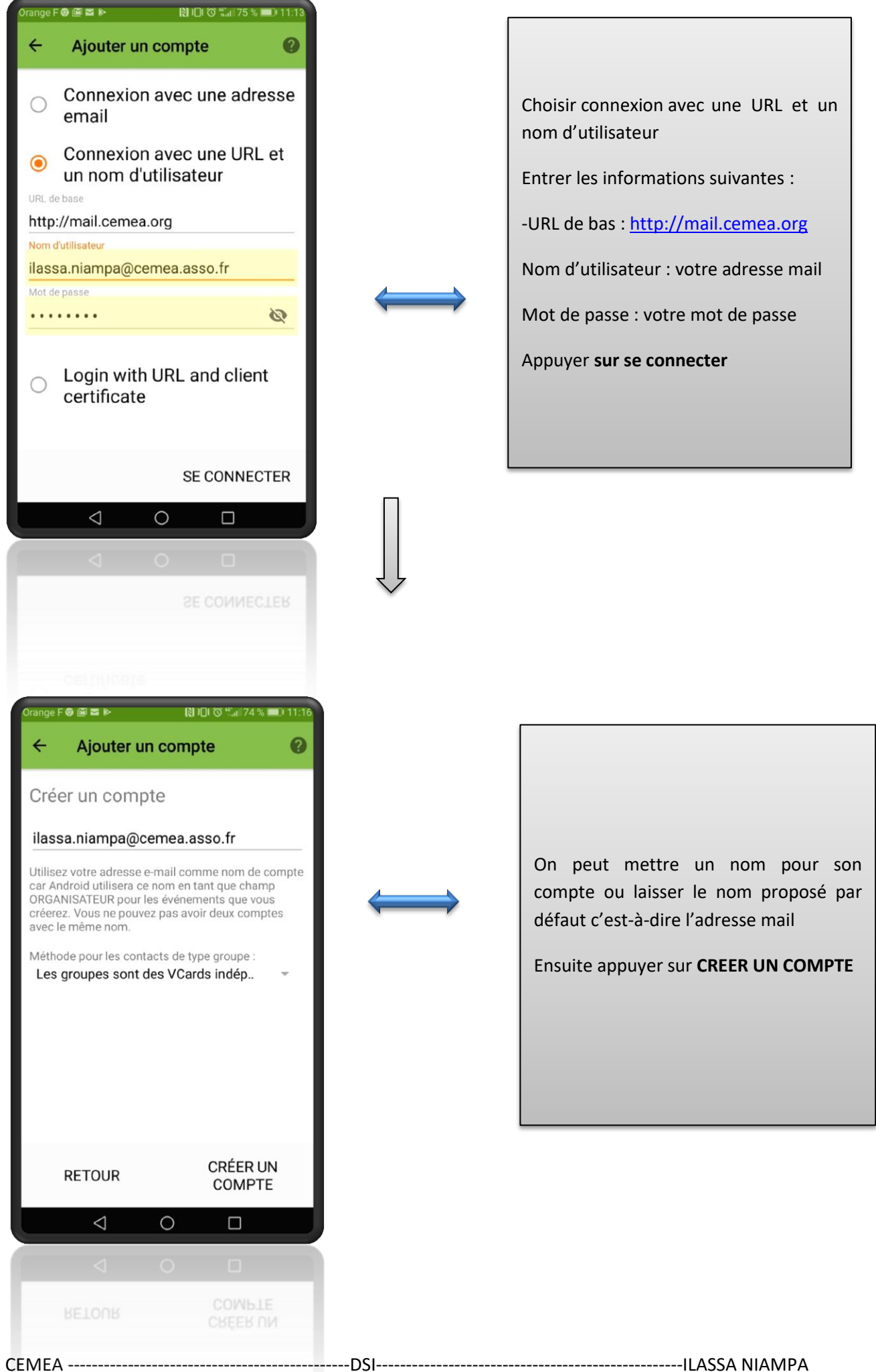

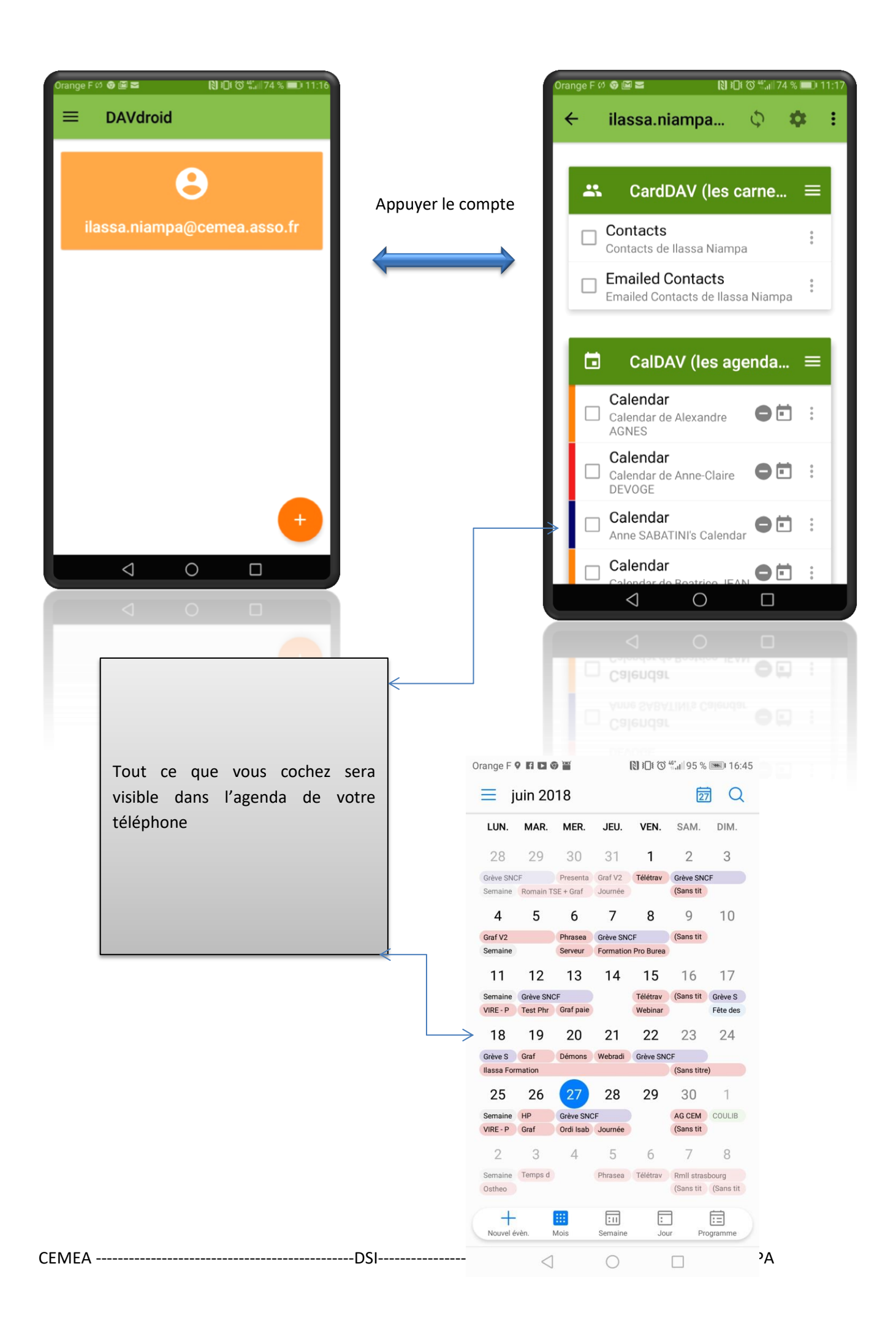

2. télécharger K-9 mail : la gestion des mails

Une fois téléchargé il faut ouvrir l'application et suivre les procédures suivantes :

#### Choisir configuration manuelle

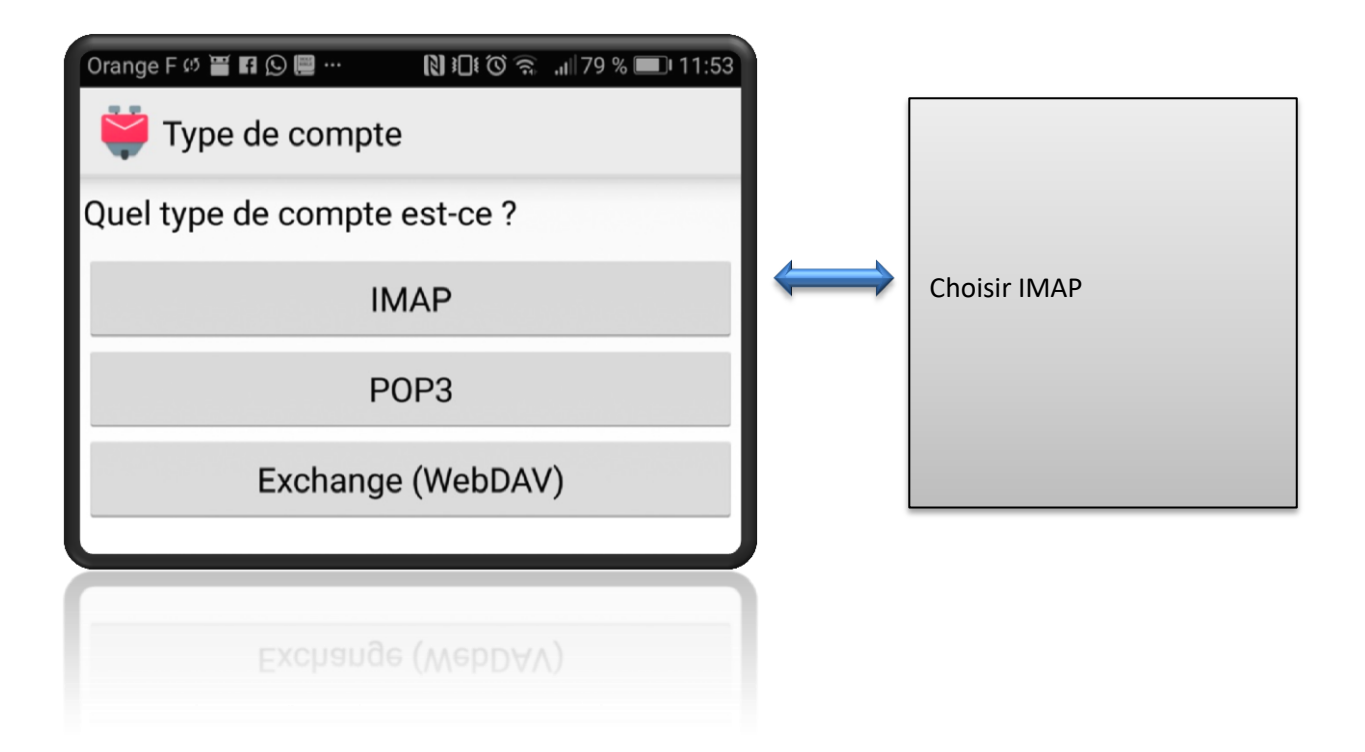

# Etape 1 : configuration du serveur IMAP

| Orange F 🕫 🖀 🖪 🕥 💭 … 🛛 🕅 🖂                      | ୀତି 🔶 🔐 79 % 💷 । 11:54 |  |
|-------------------------------------------------|------------------------|--|
| 💙 Paramètres du servei                          | ur entrant             |  |
| Serveur IMAP                                    |                        |  |
| mail.cemea.org                                  |                        |  |
| Sécurité                                        |                        |  |
| SSL/TLS                                         |                        |  |
| Port                                            |                        |  |
| 993                                             |                        |  |
| Nom d'utilisateur                               |                        |  |
| ilassa.niampa@cemea.as                          | sso.fr                 |  |
| Authentification                                |                        |  |
| Mot de passe chiffré                            |                        |  |
| Mot de passe                                    |                        |  |
| ••••••                                          |                        |  |
| Mot de passe associé à<br>ilassa.niampa@cemea.a | sso.fr                 |  |
| Utiliser la compression sur le réseau :         |                        |  |
|                                                 | Suivant                |  |
|                                                 |                        |  |
|                                                 |                        |  |
|                                                 |                        |  |
|                                                 |                        |  |
|                                                 |                        |  |
|                                                 |                        |  |

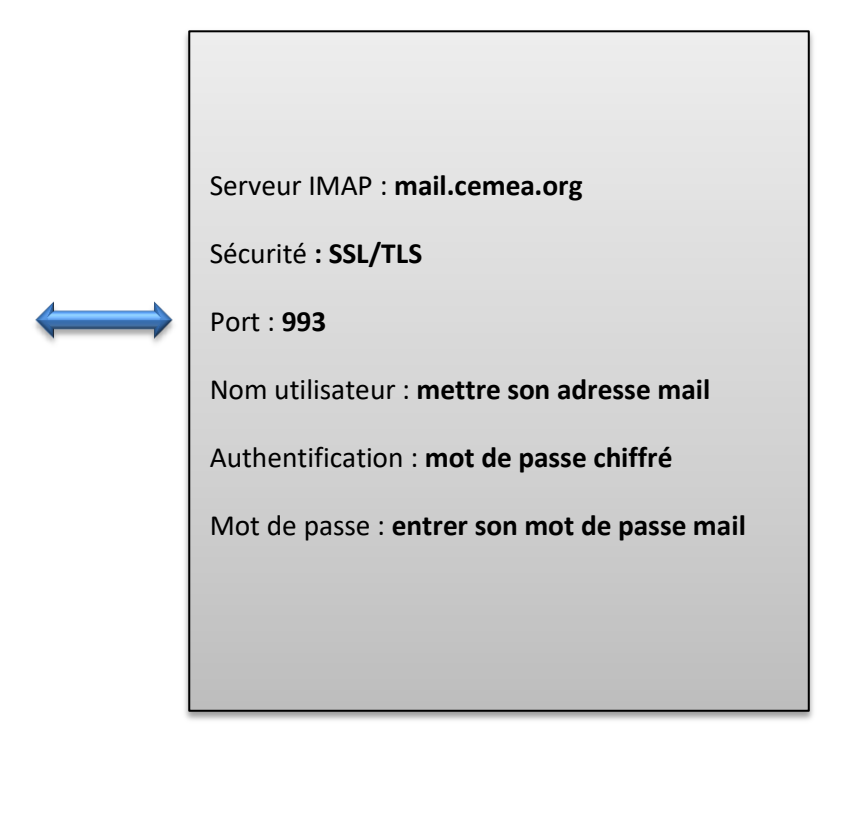

# Etape 2 : configuration du serveur SMTP

| Orange F 🛎 🕫 💥 🖬 🚥 🛛 🕅 10 10 중 💷 11:59           |                       |                                                    |
|--------------------------------------------------|-----------------------|----------------------------------------------------|
| 🟺 Paramètres du serveur sortant                  |                       |                                                    |
| Serveur SMTP                                     |                       | Serveur SMTP : mail.cemea.org                      |
| mail.cemea.org                                   |                       |                                                    |
| Sécurité                                         |                       | Securite : SSL/TLS                                 |
| SSL/TLS<br>Port                                  | $\longleftrightarrow$ | Port : <b>465</b>                                  |
| Authentification exigée.                         |                       | Coché Authentification exigée                      |
| Nom d'utilisateur<br>ilassa.niampa@cemea.asso.fr |                       | Nom utilisateur : mettre son adresse mail          |
| Authentification                                 |                       | Authentification : mot de nasse normal             |
| Mot de passe normal                              |                       | Authentification . <b>mot de passe norma</b>       |
| Mot de passe                                     |                       | Mot de passe : <b>entrer son mot de passe mail</b> |
|                                                  |                       | APPUYER SUR SUIVANT                                |
|                                                  |                       |                                                    |
| Suivant                                          | 5.01                  |                                                    |
|                                                  | DSI                   | ILASSA NIAMPA                                      |

# Etape 3

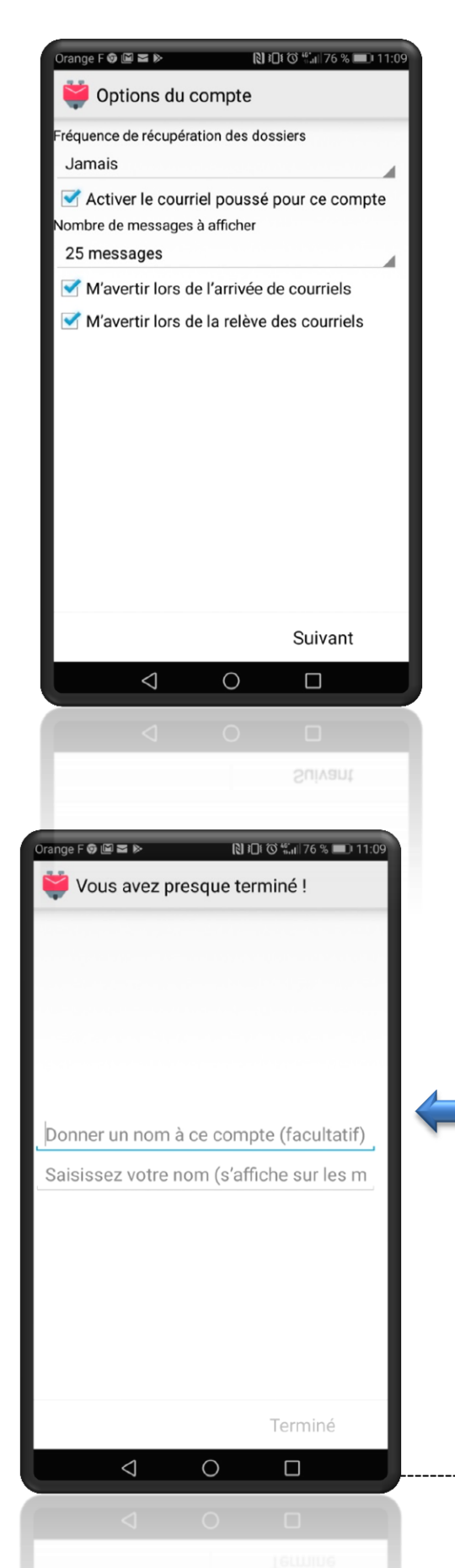

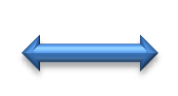

DSI-

Tout laissé coché et choisir le nombre de message à afficher

**APPUYER SUR SUIVANT** 

| Orange F                   | ୭ 🖀 📾 🚯 10 ≹ 🎯 🖏 🖬 50 % 💷 15:10                                                                                                    |  |
|----------------------------|----------------------------------------------------------------------------------------------------|--|
| Boîte de réception unifiée |                                                                                                    |  |
| S                          | Sommaire NIO - Semaine 25 22 juin<br>secretariat.general@cemea.asso.fr Bon-<br>jour, Veuillez trouver ci-joint le sommaire              |  |
| Ρ                          | Pb Synchro agenda 22 juin<br>Pascal GASCOIN On est d'accord que tu<br>avais partagé le RV avec David ? Peux-tu                          |  |
| Н                          | Suivi de votre appel de prise en charg 22 juin<br>Hewlett Packard Enterprise Réception<br>d'e-mails de notification de nouveau          |  |
| F                          | DO NOT EDIT THIS LINE <case:53 20="" juin<br="">Francois Audirac</case:53>                                                              |  |
| В                          | DO NOT EDIT THIS LINE <case:53. 20="" juin<br="">BEN REJEB, Fatma Bonjour Monsieur<br/>AUDIRAC, S'il s'agit d'un problème au</case:53.> |  |
| S                          | 18-25-100-AC-T Coordonnateur.ric (2) 19 juin<br>secretariat.general@cemea.asso.fr<br>Bonjour, Vous trouverez ci-joint la note           |  |
| С                          | 180113 - NI : Mise à jour du DUER 2019 juin<br>»Celia BELIN Vous trouverez, ci-joint, une<br>note interne référencée 180113 Objet       |  |
| Q                          | $\mathcal{G} = \mathbf{M}_{+} =$                                                                                                    |  |
|                            |                                                                                                    |  |